# Let's start with e-me: Step by step guide for teachers

e-me Digital Educational Platform (European edition)

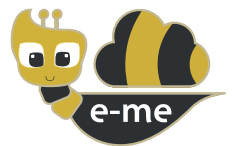

**e-me** is a collaborative, social and extendable Digital Educational Platform, a digital working and collaboration space for pupils and teachers. This handbook is about the **European edition (installation) of e-me**, which was customized in the context of the PAFSE project (PArtnerships For Science Education). The European edition of e-me is open and free to schools, teachers, pupils, university students, parents, academics, institutions and anyone interested in Europe. It supports four languages (English, Greek, Portugal and Polish).

It is available at https://e-me4all.eu

#### How can I create an account in e-me?

Open a web browser using any device (PC, tablet, mobile phone) connected to the Internet.

STEP 2

STEP 1

In the address bar (URL) type **e-me4all.eu** to enter the log-in page of e-me. Choose **"CREATE ACCOUNT"**.

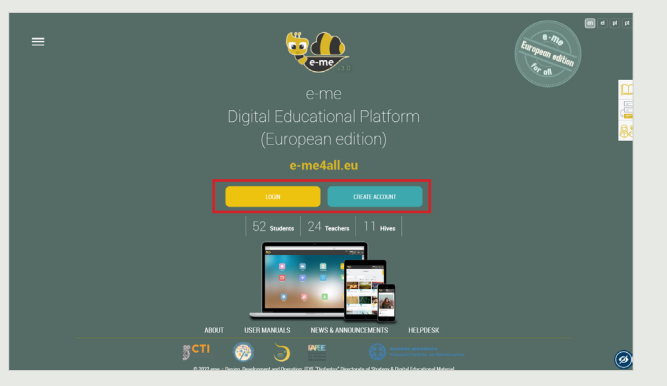

#### STEP 3

In the new tab:

- Insert the **username** you would like to have in e-me, and set a **password**.
- Insert a valid e-mail address, your name and your surname.
- Choose **"Teacher"** in the status list.

Get informed about the **terms and conditions** of the platform, and declare it by choosing the relevant box.

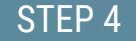

| Choose | <b>"CREATE</b> | ACCOUNT". |  |
|--------|----------------|-----------|--|

| Usertane                   | Hannaha la parasa        |
|----------------------------|--------------------------|
| Password                   |                          |
| Confirm Password           |                          |
| E-mail                     |                          |
| Name                       |                          |
| Sumirme                    |                          |
| Teacher                    |                          |
| I have been informed about | the terms and conditions |

STEP 5 Activate your account as follows: Check the email account you used when registering in e-me. Open the activation e-mail you received from e-me, and click on the link to activate your e-me account.

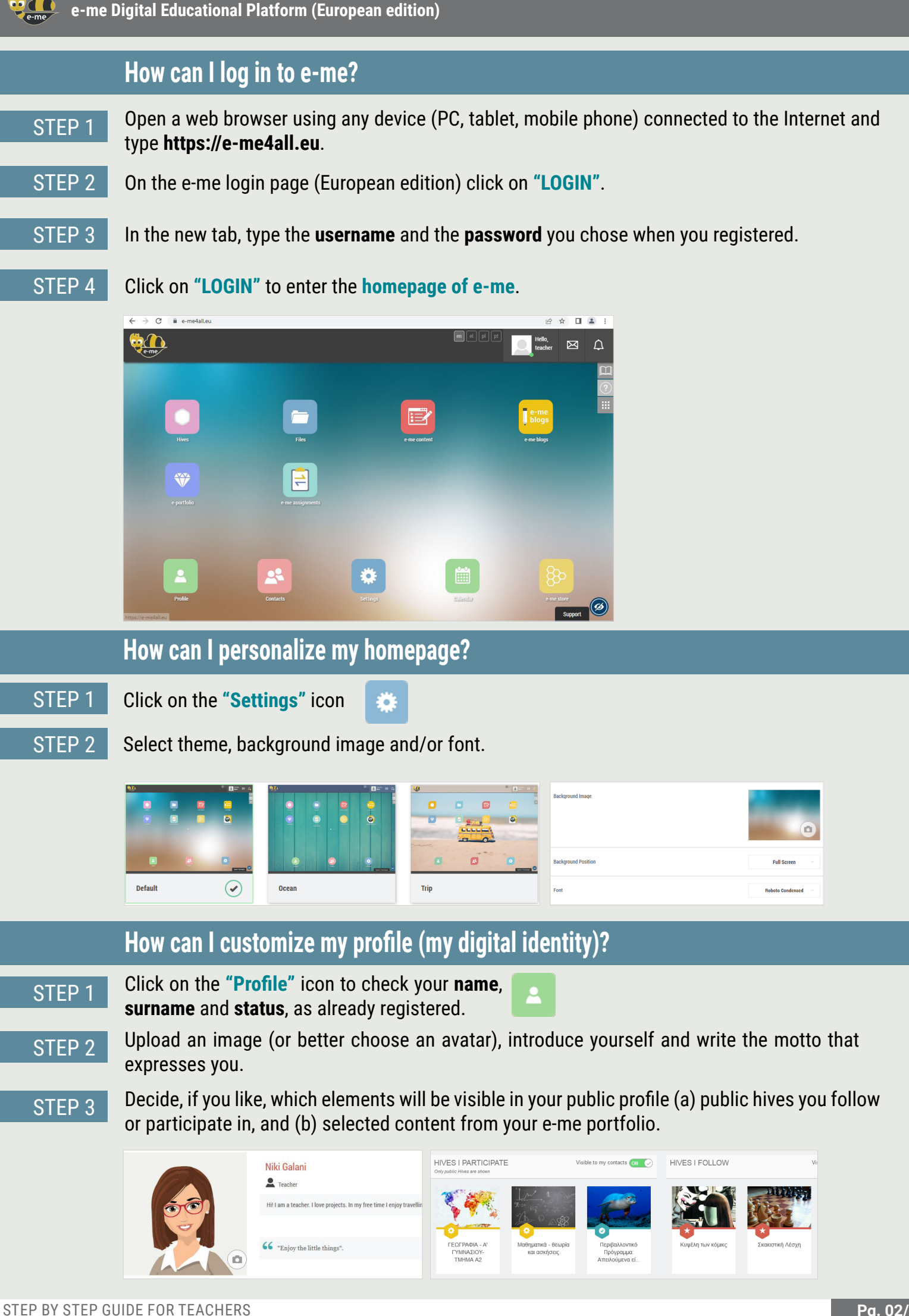

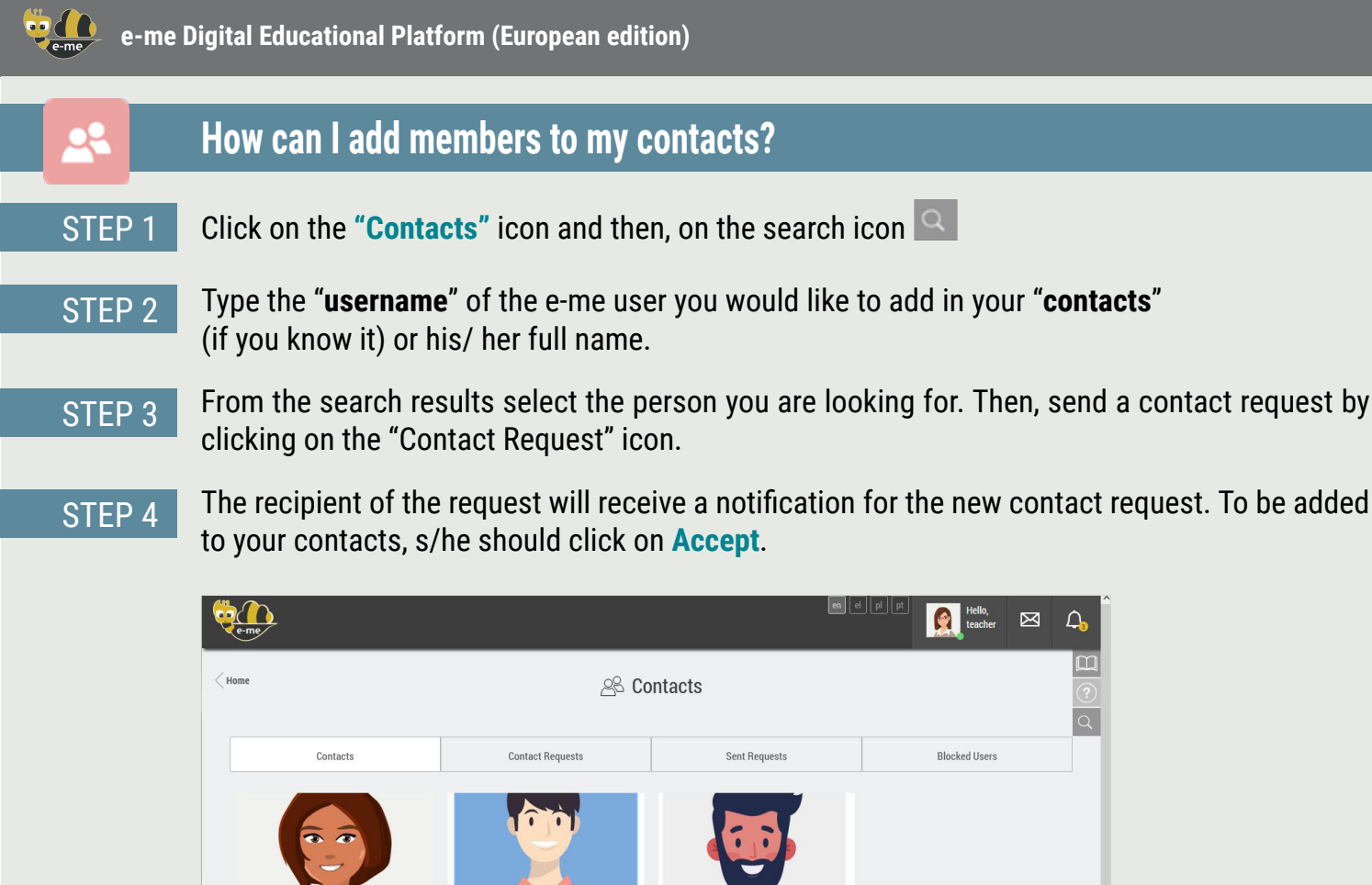

 Santiago Silva teacher2

### How can I communicate with e-me members (European edition)?

wish, either a teacher or pupil, from any school or country.

Oliver Smith student2

To communicate directly with pupils or teachers, aside from your digital class, they have to be among your contacts. Additionally, these contacts need to be online (green dot) in e-me the moment you wish to communicate.

**NOTICE:** You can send a contact request to any member (of the European edition) of e-me you

#### Open the "Contacts" app and select the pupil or the teacher you wish to communicate with.

|                                                                                                    | en el pl pt Kello,<br>teacher                 |                                                 |                        |                        |
|----------------------------------------------------------------------------------------------------|-----------------------------------------------|-------------------------------------------------|------------------------|------------------------|
| Contacts                                                                                                    | Contact Requests                              | Sent Requests                                   | Blocked Users          | Niki Galani<br>teacher |
|                                                                                                    |                                               |                                                 |                        | • Online               |
| To the second second se |                                               |                                                 |                        | Profile                |
|                                                                                                    |                                               |                                                 |                        | Settings               |
|                                                                                                    |                                               |                                                 |                        | Contacts               |
| <ul> <li>Sofia Dimopoulou<br/>student1</li> </ul>                                                                                                    | <ul> <li>Oliver Smith<br/>student2</li> </ul> | <ul> <li>Santiago Silva<br/>teacher2</li> </ul> | Anna Nowak<br>teacher3 | Help                   |
|                                                                                                    | C                                             |                                                 | • C 🗠                  | About e-me             |
|                                                                                                    |                                               |                                                 |                        | Logout                 |

#### STEP 2

STEP 1

Click on the relevant icon, to communicate with him/her via video call, audio call or text message.

Sofia Dimopoulou

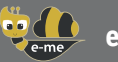

# How can I create a digital class or in general, a collaborative workspace (hive) in e-me?

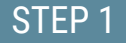

At your homepage, click on the "**Hives**" icon. A hive is the main working and collaboration space in e-me.

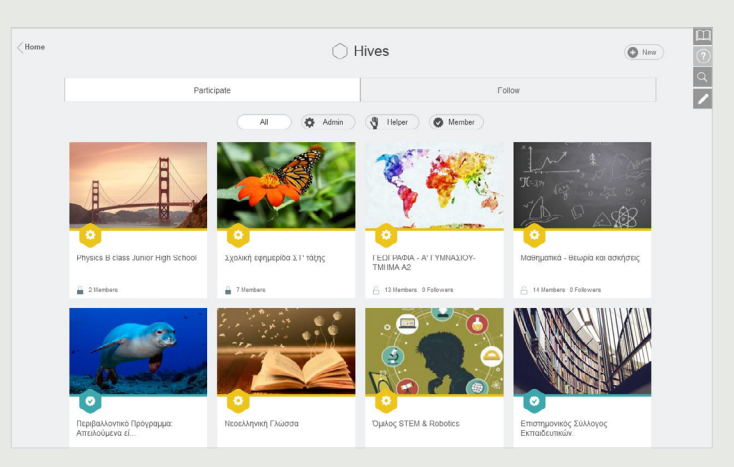

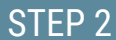

Create a new private hive, by clicking on "New" and then "Private Hive".

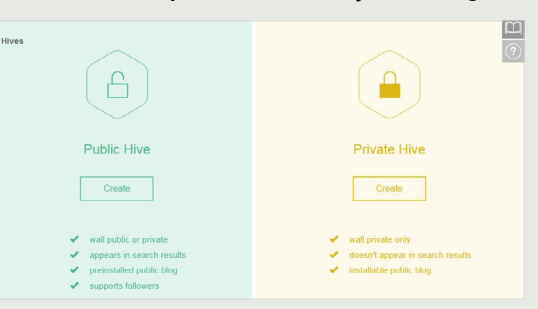

STEP 3 Fill in the fields with information for your hive: image, description, background, tags, etc. and then, click on Save. Your hive is ready.

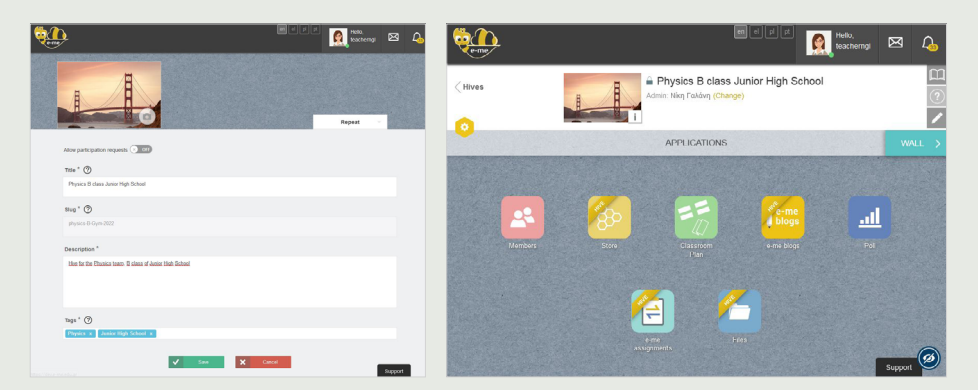

STEP 4

Send participation invitations to other e-me users (European edition), by clicking on the "Members" icon on the hive's page and then, select Members Invitation> Search to search via username or full name users you wish to invite.

| Members           | Participation Requests | Participation Requests Sent Invitations Members Invitation |                       |  |
|-------------------|------------------------|------------------------------------------------------------|-----------------------|--|
|                   |                        | Contacts                                                   | Search Hive's Members |  |
| Search e-me users |                        |                                                            | Q                     |  |

STEP 5

Invited members will find an invitation for the specific hive pending in their Notifications. Once they accept it, they will become members of the hive (accepting participation requests is mandatory, because of the platform's social nature).

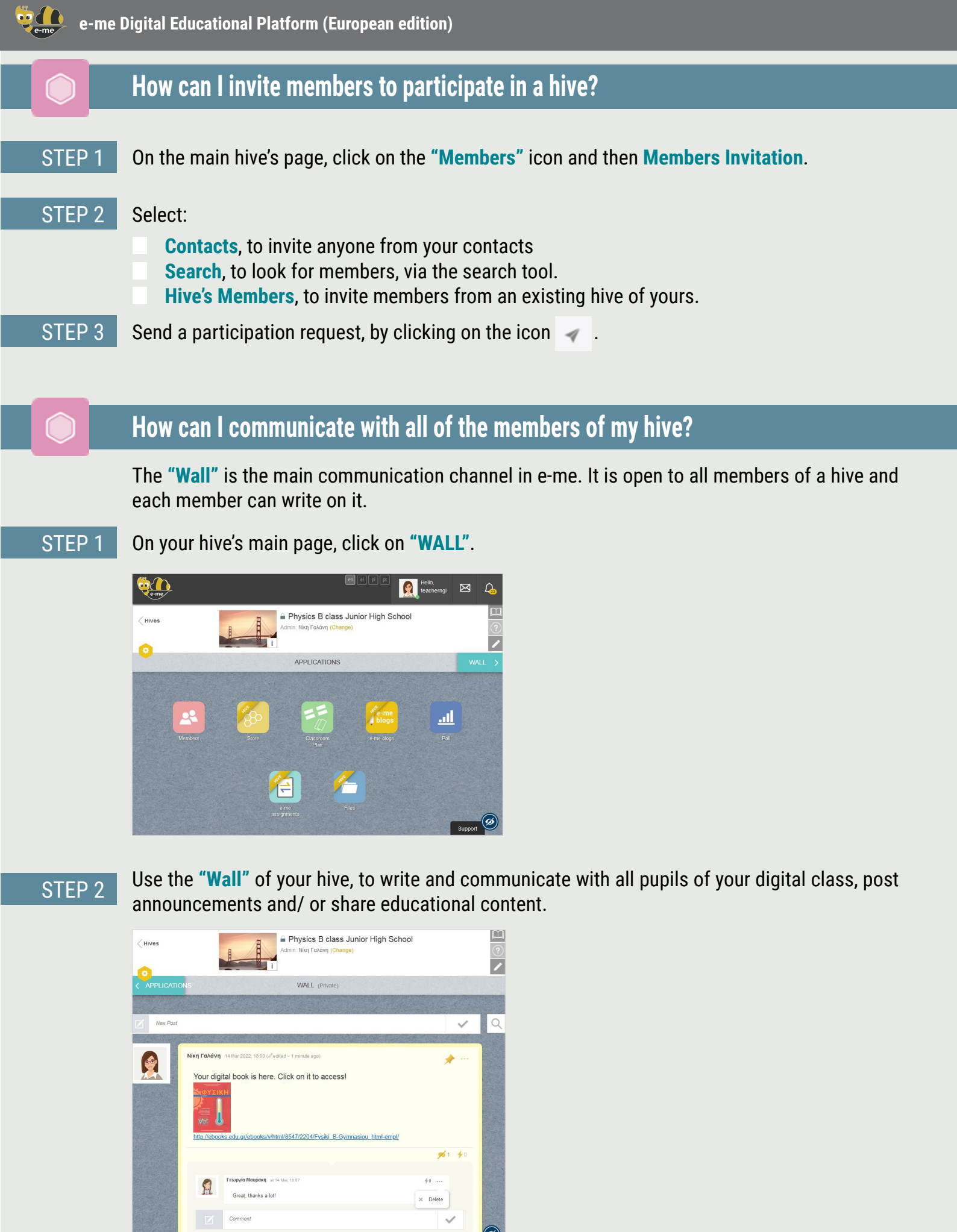

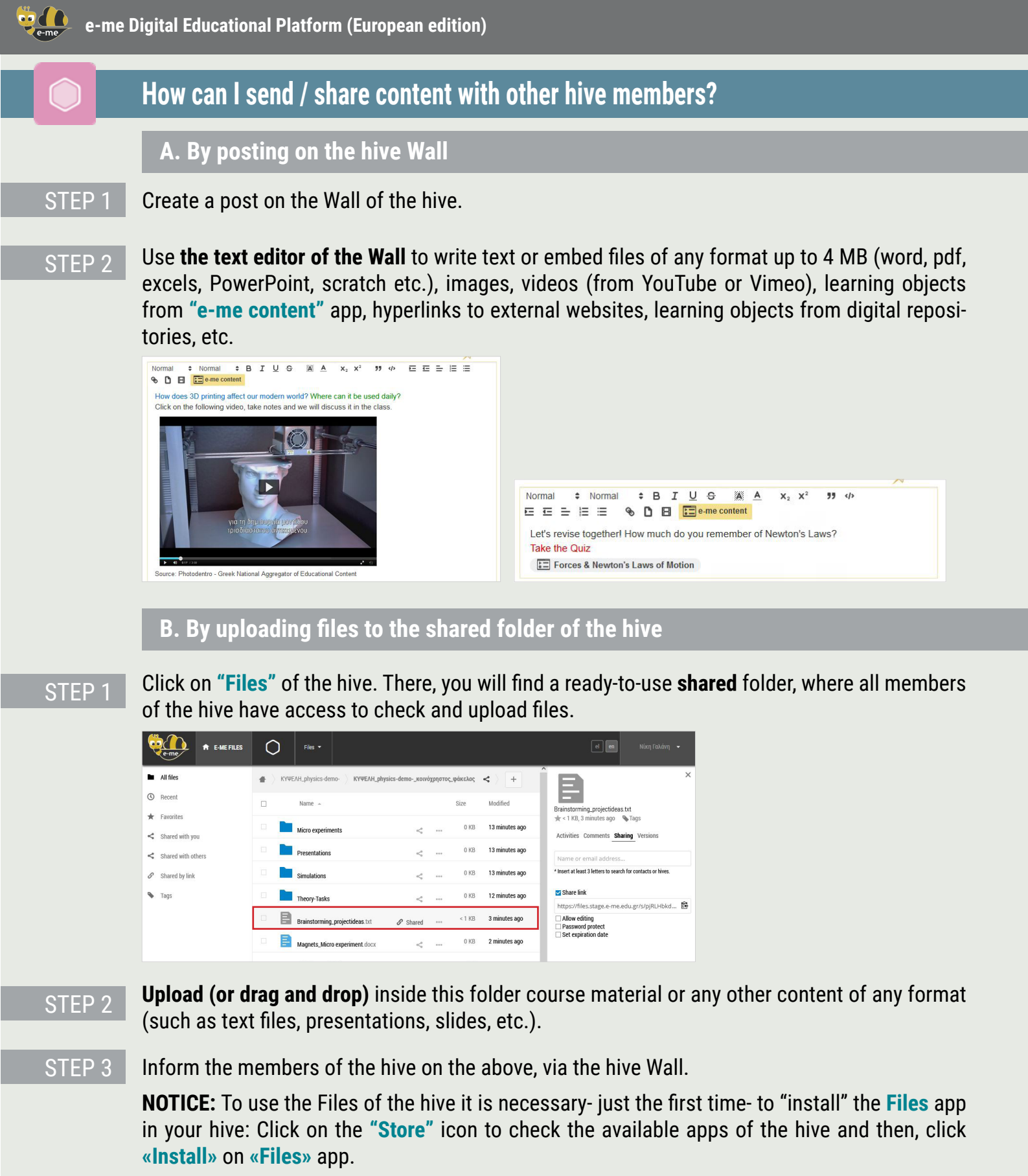

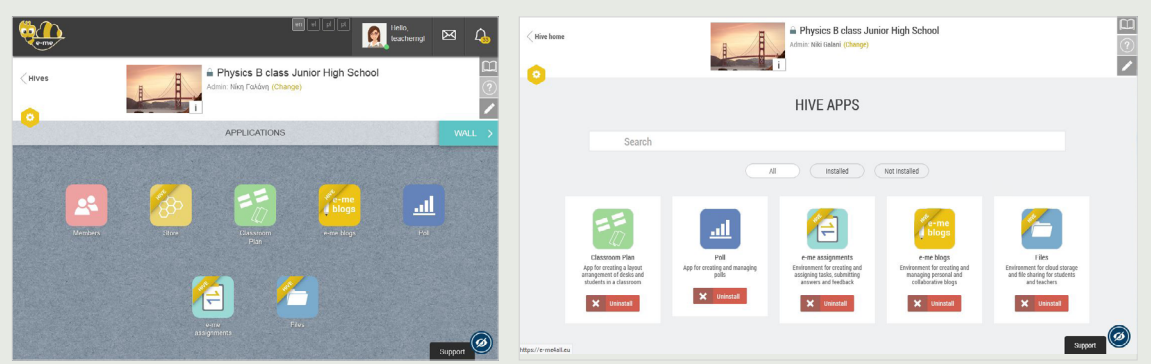

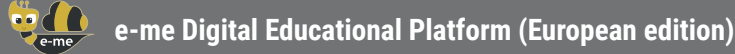

# How can I create my digital content? (e-me content)

Use the **"e-me content**" app to create your digital educational content, such as multiple-choice tasks, course presentations, interactive videos etc. (.h5p files).

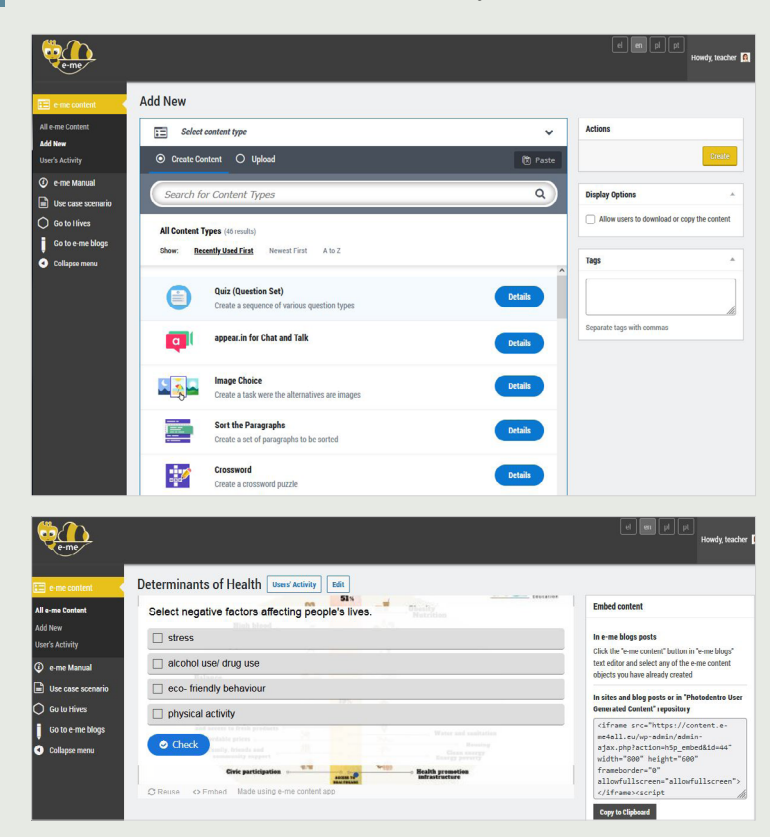

STEP 1 Open the **"e-me content"** app on your homepage in e-me.

- STEP 2 Select the **content type** you wish to create. There are about 45 diverse content types available.
- STEP 3 Fill in the fields in the creation form of the selected object. The fields differ depending on the content type you select. Check the available instructions and videos for each content type.
- STEP 4 Click on **"Create"**. The learning object you made is ready, you can check in the **"All e-me Content"** list.
- STEP 5 **Use** and **share** the object via the hive **Wall**, embed it in the description of an assignment you wish to assign, or even post it in your e-me blog.

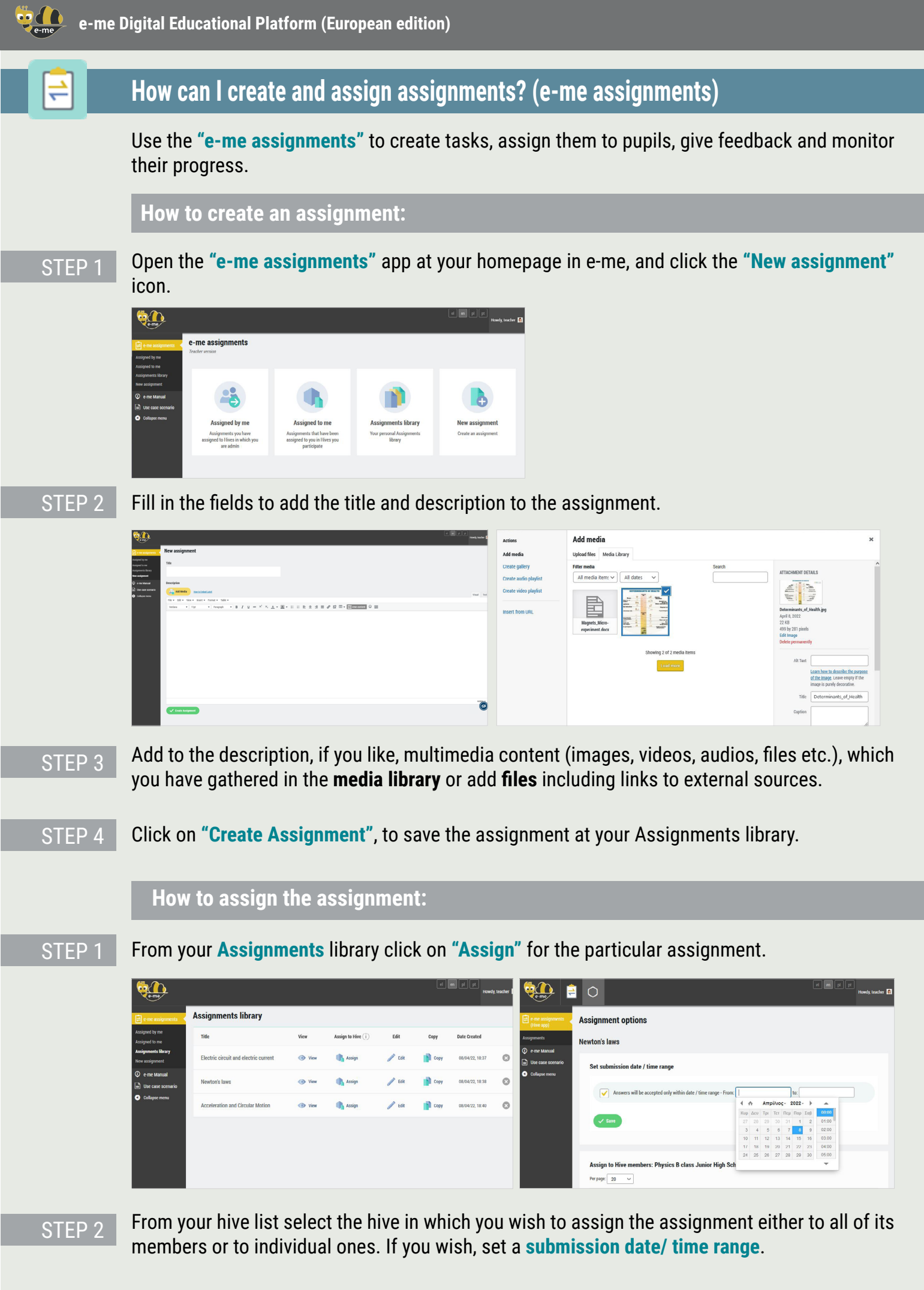

Ϋ́,

# How can I create and use the digital portfolio (e-portfolio)?

Use the **"e-portfolio"** app to allow pupils to collect, document and maintain year-to-year selected achievements that best support self-presentation.

#### STEP 1 Open the **"e-portfolio**" app from your homepage in e-me.

| Home                   | E-PORTFO                  | LIO | E-Portfolic            | o Open: (N) (V)       | T PV3E: Putenilys In Science Charafier pagam                                                                                                    |  |
|------------------------|---------------------------|-----|------------------------|-----------------------|----------------------------------------------------------------------------------------------------|--|
| Folders List           |                           |     | 0 used of the          | e available 500.00 MB | Edit Content                                                                                                    |  |
| 0                      | 0                         |     | C                      |                       | iner- Dennishing Handh and and Sang Dennishing Handh and Sang Dennishing Handhard Sang Dennishing Handhard Sang Handhard Handhard Sang Handhard Handhard Han   |  |
| School Year 2019-2020  | <br>School Year 2020-2021 |     | School Year 2021-2022  |                       | ing a choose like.                                                                                                    |  |
| Updated at: 11/04/2022 | Updated at: 11/04/2022    |     | Updated at: 11/04/2022 |                       | T     Community pol_future/invasion_ablesonia.usit_of lighth facer     Image: Community pol_future     Image: Community pol_future     Image: Commun                                                                                                    |  |
|                        |                           |     |                        | New 🗸                 | LINS O<br>Top: Control and acceptation oper physicis Mag, and acceptation oper physicis Mag, acceptation oper physicis Mag, acceptation oper physicis Mag, acc |  |
|                        |                           |     |                        | Folder                | Conditi Set                                                                                                    |  |

STEP 2 Choose **"New Folder**", add a title and a short description for this folder, save and click on it to open.

STEP 3 Choose "New > Content". Add the Title of the task you chose to include in the e-portfolio folder, and justify your choice.

STEP 4 Upload (drag and drop) files for the selected task (text files, audio, video, hyperlinks, etc.). Click on "Save".

#### Where can I upload and organize my digital content in e-me

Use the **"Files"** app of e-me to **store** files, **organize** them into folders, and **share** them with other members. Just like every e-me member (teacher or pupil) your available space is **2GB**.

- STEP 1 At your homepage click on the "Files" app.
- STEP 2 Upload (or drag and drop) files of any format (text files, presentations, slides etc.).

STEP 3 If you like, create folders to organize your content.

| The Files                                              | Files -                             | en e     | l pl pt  | Νίκη Γαλάνη 👻 |
|--------------------------------------------------------|-------------------------------------|----------|----------|---------------|
| All files                                              | ★ > +                               |          |          |               |
| Recent                                                 | Upload file                         |          | Size     | Modified      |
| <ul> <li>Favorites</li> <li>Shared with you</li> </ul> | New text file                       | 𝔅 Shared | < 1 KB   | 4 years ago   |
| < Shared with others                                   | PROJECT NATURAL SCIENCES team3 docx | < Shared | 0 KB     | 2 years ago   |
| Shared by link                                         | HIVE_Steam-Robotics-club            | <        | 0 KB     | 4 months ago  |
| 💊 Tags                                                 | HIVE_schoolgrade-st2-announcements  | <        | ••• 0 KB | 4 months ago  |
| Deleted files                                          | HIVE_phisika-st-dimotikou           | <        | 0 KB     | 4 months ago  |
| INSTALLATION<br>OF SYNC FILE APPS                      | HIVE_monachus                       | <        | 0 KB     | 4 months ago  |
| •                                                      | HIVE_modern-greek-hive              | <        | 0 KB     | 4 months ago  |

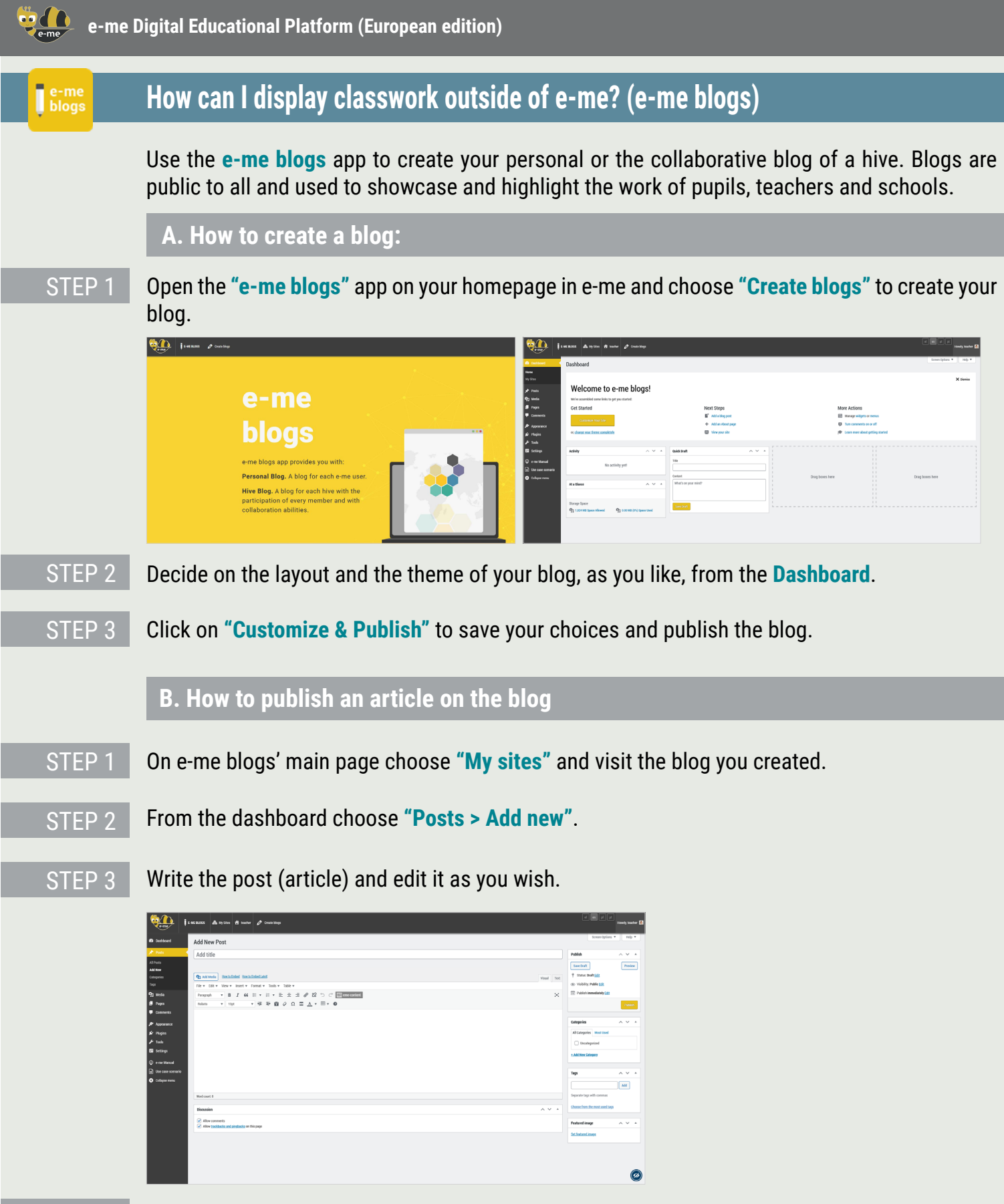

STEP 4

Click on Preview to check the article's layout and if this satisfies you, click on Publish.

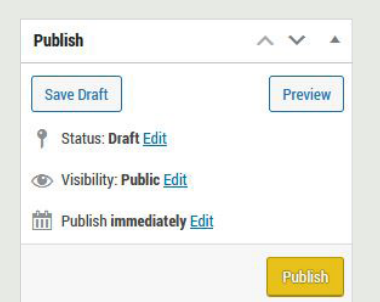

# e-me Helpdesk

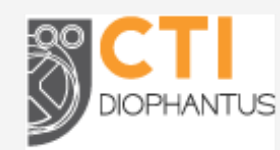

**Computer Technology Institute and Press "Diophantus" (CTI)** Strategy and Digital Educational Content Directorate 26-28 Mitropoleos Str., GR-10563, Athens, Greece

For any question concerning how to use e-me, or for any problem regarding e-me operation, please contact e-me Helpdesk as follows:

Send an email to <u>support@e-me4all.eu</u> and, if not possible, Contact e-me Helpdesk by calling the following phone number, during support hours/days: +30210 3350748 (Mon.-Fri., 10:00 - 15:00)

The current content was developed by the Computer Technology Institute and Press "Diophantus" (CTI) in the context of the projects "Digital School II" and T4E "Fast-track Training of Teachers in Distance Education" of the NSRF 2014-2022.

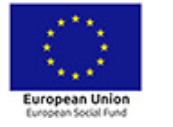

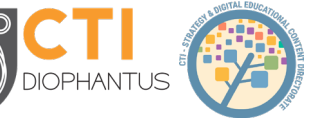

Digital Scheeder Hoursa HELLENIC REPUBLIC Ministry of Education and Religious Affairs

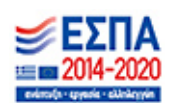

For the European edition of e-me, the content was adjusted and translated into English, Portuguese and Polish in the context of PAFSE (PArtnerships For Science Education) project (2021-2023), funded by the European Union Research and Innovation program, Horizon 2020 (grant agreement No. 101006468).

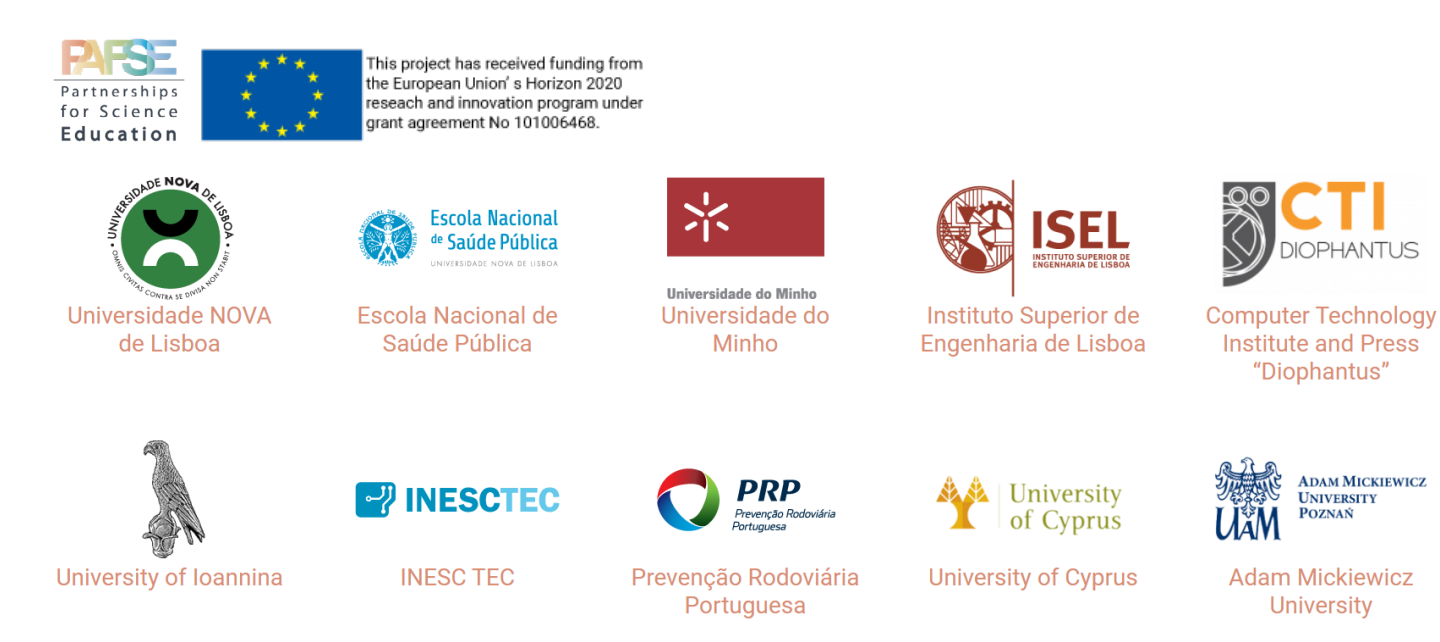